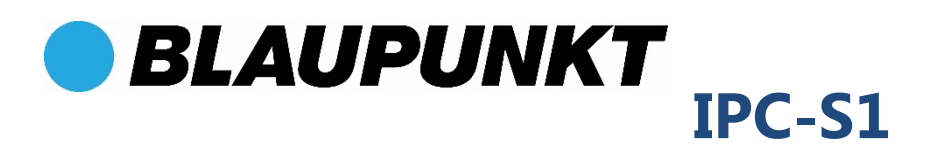

# Kamera sieciowa

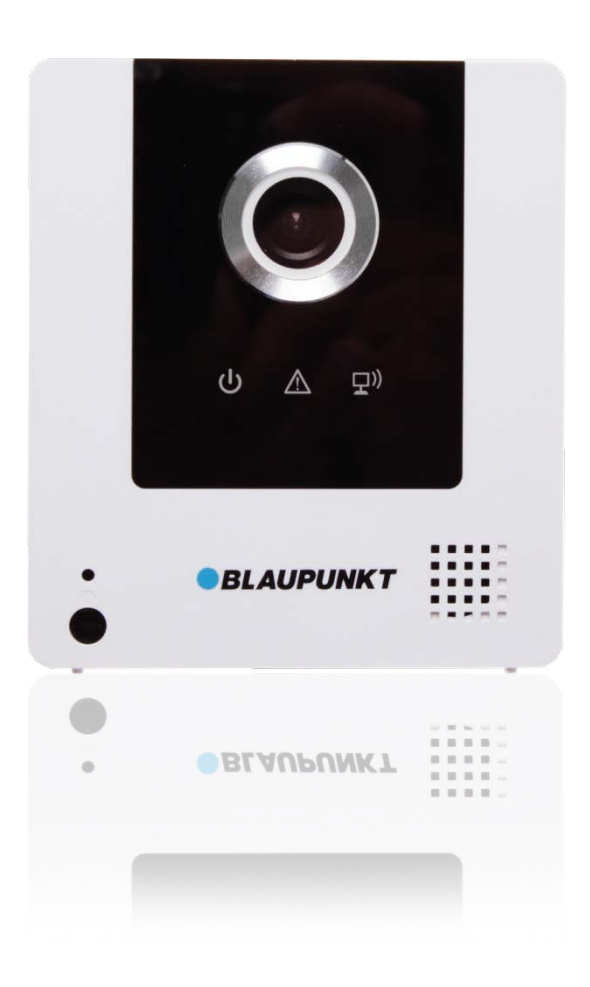

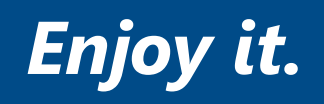

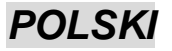

## Kamera sieciowa

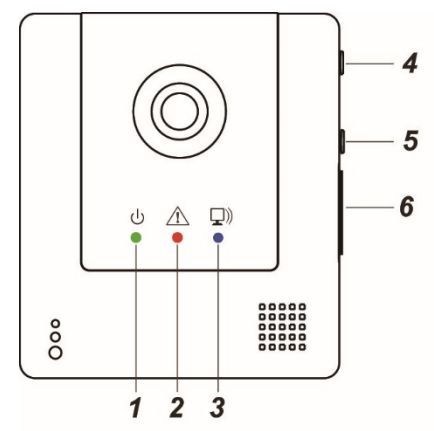

## Opis

#### 1. Dioda stanu zasilania (zielona)

- 2. Dioda stanu (czerwona)
- 3. Dioda sieci (niebieska)

#### 4. Przycisk WPS

Naciśnij i przytrzymaj przez 2 sek., aby uaktywnić protokół WPS

#### 5. Przycisk adaptacji

Naciśnij i przytrzymaj przez 2 sek., aby wejść / wyjść z trybu prywatności

Naciśnij i przytrzymaj przez 10 sek., aby przejść do trybu adaptacji

Naciśnij i przytrzymaj przez 6 sek., aby wyjść z trybu adaptacji

- 6. Wejście na kartę Micro SD
- 7. Port Ethernet
- 8. Gniazdo DC

### Zawartość opakowania

- 1 x kamera sieciowa
- 1 x stojak na kamerę
- 2 x kołki rozporowe, podkładka i śruby
- 1 x zasilacz AC/DC 5V 2A
- 1 x kabel sieciowy

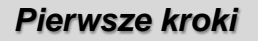

Kamera sieciowa musi być dodana do panelu sterowania, aby służyć jako część systemu alarmowego.

- 1. Podłącz port Ethernet do tego samego routera co Panel sterowania systemu alarmowego.
- 2. Doprowadź zasilanie, podłączając zasilacz do prądu.
- Gdy zapali się niebieska dioda sieci, wprowadź Panel sterowania w tryb adaptacji.
- Naciśnij przycisk adaptacji i przytrzymaj przez 10 sekund. Dioda stanu będzie pulsować na czerwono w drugiej sekundzie. Zignoruj to i zwolnij przycisk w momencie, gdy zacznie pulsować niebieska dioda sieci.
- Na Panelu sterowania powinny wyświetlić się informacje dotyczące kamery sieciowej. W celu przeprowadzenia procesu adaptacji zapoznaj się z instrukcją obsługi Panelu sterowania.
- Jeżeli na Panelu sterowania nie wyświetlą się informacje dotyczące kamery sieciowej, naciśnij przycisk adaptacji i przytrzymaj go przez 6 sekund, aby zatrzymać pulsowanie niebieskiej diody sieci. Rozpocznij proces ponownie od punktu 4.

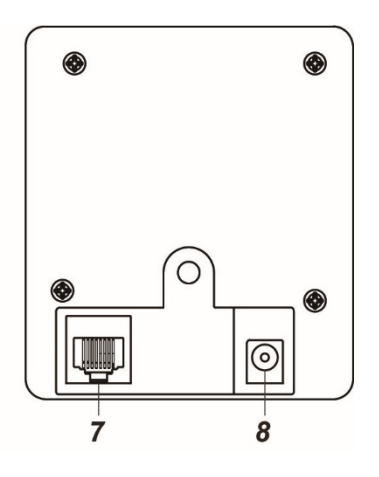

## Montaż

Kamera sieciowa nagrywa wideo, gdy alarm jest włączany przez inne czujniki w systemie alarmowym. Zaleca się rozmieszczenie kamery IP w miejscach chronionych przez inne czujniki wykrywania włamań w celu przechwytywania wideo intruzów po aktywacji alarmu. Na przykład, umieść kamerę, aby wskazywała drzwi / okno chronione przez czujnik otwarcia drzwi/okna lub aby pokryć obszar chroniony czujnikiem PIR.

Stojak na kamerę znajduje się w opakowaniu do instalacji kamery sieciowej.

- Stojak na kamerę wykonany jest z podstawy, trzonka i głowicy.
- Głowica kamery składa się z następującej części:

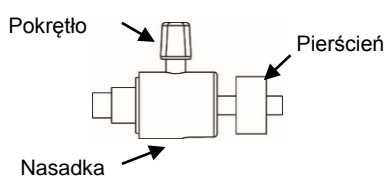

**Pierścień:** Gdy kamera IP jest zainstalowana na śrubie mocującej, obróć pierścień w lewo, aby poluzować lub zgodnie z ruchem wskazówek zegara, aby dokręcić śrubę mocującą do kamery IP.

Pokrętło: Obróć pokrętło w lewo, aby poluzować śrubę mocującą i wyregulować kąt kamery, a następnie w prawo, aby dokręcić.

<u>Nasadka:</u> Przy ustawianiu kąta kamery upewnij się, że dno nasadki jest dopasowane do podstawy i nie pozostawia żadnej przerwy.

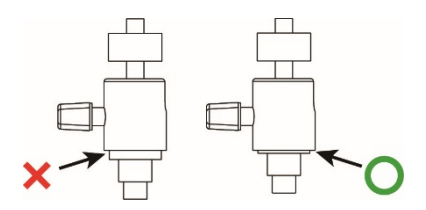

1. Użyj otworów montażowych na podstawie jako szablonu, aby oznaczyć miejsce montażu na ścianie.

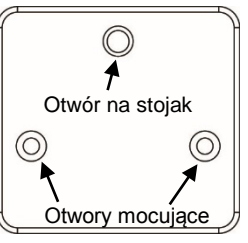

- 2. Wywiercić otwory na ścianie i w razie potrzeby włożyć zatyczkę.
- 3. Wkręć podstawę w miejsce montażu.

4. Podłącz głowicę kamery, trzonek i podstawę.

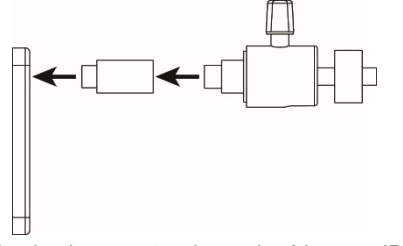

- 5. Poluzuj pokrętło, a następnie przykręć kamerę IP na statyw, obracając pierścień.
- Dostosuj kąt kamery, następnie dokręć pokrętło, aby zamocować kamerę na swoim miejscu.
- Po zakończeniu instalacji kamery należy podłączyć Ethernet i / lub zasilacz sieciowy.

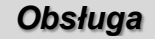

#### Ustawienia Wifi

Istnieją dwa sposoby konfiguracji połączenia Wifi:

- I. Uzyskaj dostęp do kamery poprzez stronę Blaupunkt Home Connect celem skonfigurowania sieci Wifi
- II. Użyj przycisku WPS, aby połączyć się z routerem. Naciśnij i przytrzymaj przycisk WPS przez 2 sek. i zwolnij, gdy miga niebieska dioda sieciowa. Czerwona dioda LED stanu zacznie migać przez 2-3 sek., aby wskazać, że kamera IP wchodzi w tryb WPS. Użyj routera do wejścia w tryb WPS i sparowania z kamerą IP. Jeśli parowanie WPS się powiedzie, czerwona dioda LED stanu mignie trzy razy.

Po zakończeniu ustawień Wifi odłącz zasilanie sieciowe, aby wyłączyć kamęrę IP, odłącz kabel Ethernet i ponownie włącz kamerę, aby używać tylko połączenia Wifi.

#### Transmisja wideo na żywo

Po dodaniu kamery do Panela sterowania, uzyskuje ona dostęp do serwera Blaupunkt Home Connect w celu świadczenia usługi transmisji strumieniowej na żywo. Szczegółowe informacje na ten temat można znaleźć w instrukcji obsługi serwera Home Connect Server.

#### Przechwytywanie i przesyłanie alarmów wideo

Kamera IP jest częścią systemu alarmowego po dodaniu jej do Panela sterowania. Gdy alarm zostanie aktywowany przez inne urządzenia w systemie alarmowym, Panel sterowania powiadomi kamerę sieciową, aby nagrać plik wideo i przesłać do serwera Blaupunkt Home Connect, aby użytkownik mógł sprawdzić zdarzenie alarmowe.

Film wideo alarmowy składa się z filmu nagranego przed zdarzeniem ("pre-alarm") i po nim ("post-alarm"), aby zapewnić pełne pokrycie wideo zdarzenia alarmowego. Na przykład, ustawienie fabryczne nagrania zawiera 10 sek. pre-alarmu wideo przed natychmiastowym uruchomieniem zdarzenia i 20 sek. po aktywacji alarmu. Czas trwania filmu wideo można dostosować na serwerze Blaupunkt Home Connect do maksymalnie 40 sek.

#### Tryb prywatny

Funkcja przesyłania strumieniowego na żywo i nagrywania wideo w kamerze IP może zostać wyłączona poprzez tryb adaptacji, jeśli jest taka potrzeba. Aby wejść lub wyjść z trybu prywatności, naciśnij i przytrzymaj przycisk adaptacji / prywatności przez 2 sek. i zwolnij, gdy dioda LED czerwona miga dwa razy. Gdy kamera IP znajduje się w trybie prywatności, czerwona dioda LED będzie świecić, co wskazuje, że przesyłanie strumieniowe lub nagrywanie wideo jest zabronione.

#### Oznakowanie diod LED

| Dioda zasilania<br>(zielona) | Włączona               | Kamera włączona            |
|------------------------------|------------------------|----------------------------|
|                              | Wyłączona              | Kamera wyłączona           |
| Dioda stanu<br>(czerwona)    | miga przez 2-3<br>sek. | Aktywowany<br>protokół WPS |
|                              | 3 błyski               | WPS pomyślnie<br>powiązany |

|                            | 2 błyski  | Kamera rozpoczyna<br>lub kończy tryb<br>adaptacji |
|----------------------------|-----------|---------------------------------------------------|
|                            | Włączona  | Kamera w trybie<br>adaptacji                      |
|                            | Wyłączona | Normalna praca                                    |
| Dioda sieci<br>(niebieska) | Włączona  | Ethernet/WiFI<br>podłączony                       |
|                            | Wyłączona | Sieć odłączona                                    |
|                            | Miganie   | Transmisja kamery<br>bądź nagrywanie<br>wideo     |

#### Pamięć wideo i karta Micro SD

Kamera sieciowa jest wyposażona w gniazdo Micro SD umożliwiające opcjonalnie lokalne przechowywanie plików wideo. (karta Micro SD nie jest dołączona do zestawu). Jeśli w aparacie IP zostanie włożona karta Micro SD, wszystkie nagrane filmy zostaną zapisane na karcie. Gdy karta SD jest pełna, kamera sieciowa automatycznie usunie najstarsze klipy, jeśli zostaną zrobione nowe nagrania.

#### Zasilacz

Kamera sieciowa wykorzystuje zasilacz AC / DC 5V 2A. Proszę używać wyłącznie adaptera dostarczonego przez producenta w celu zapewnienia niezawodności.

## Specyfikacja

#### Warunki otoczenia

-10°C do 40°C, wilgotność względna 85% bez kondensacji.

#### Radio

2.4 GHz (Wifi)

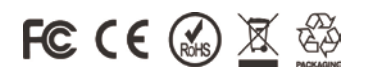

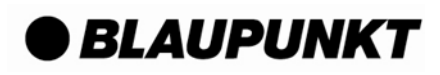